## y 裕香整形外科 新患WEB予約について

※一定時間操作がない場合や端末の戻るボタンを使用した場合、不安定なインターネット環境で 操作された場合、正常に予約をお取りすることができません。ご注意ください。

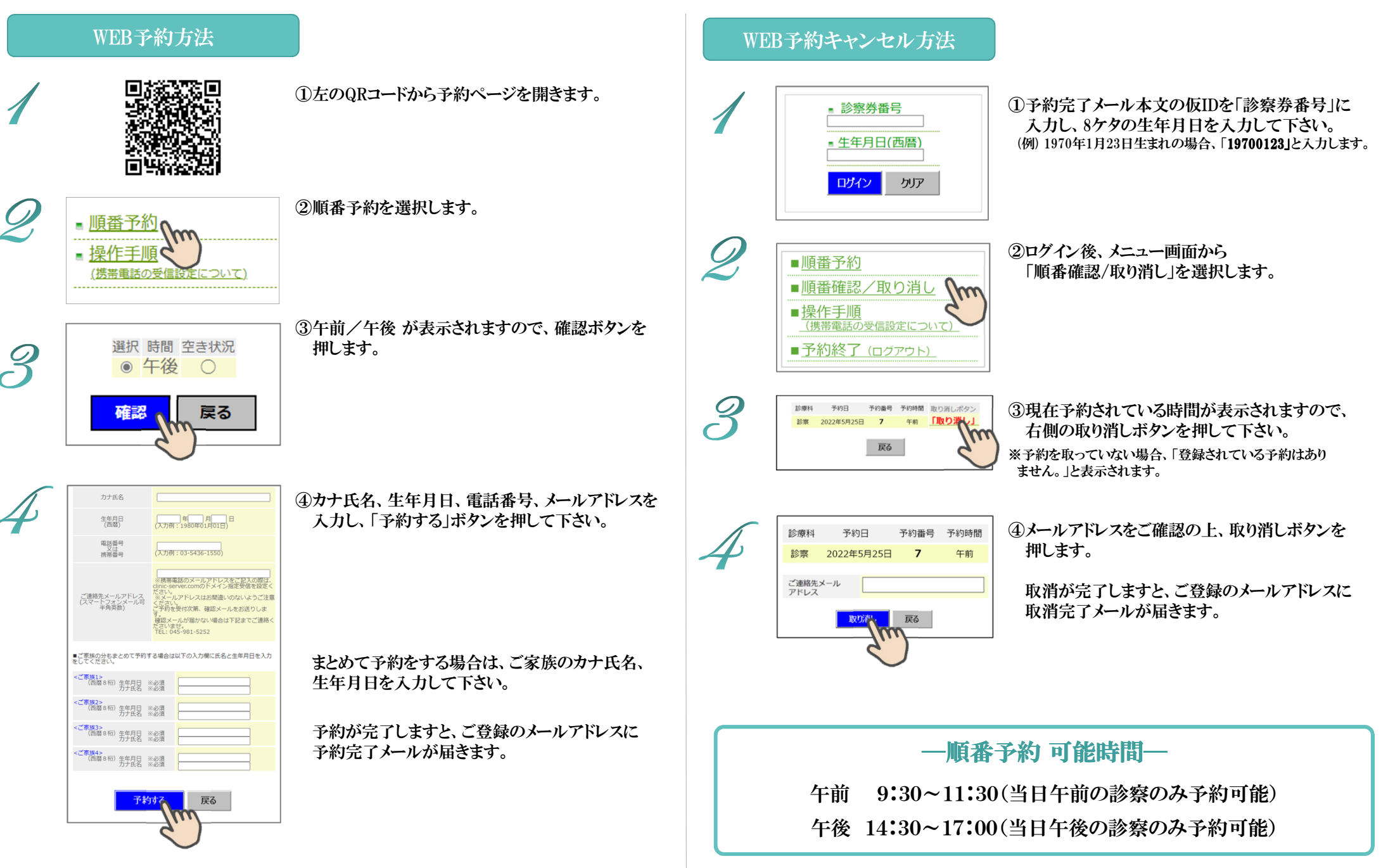